# Creare USER Oracle 21c XE:

**Observatie**: Înainte de Oracle Database 12c, nicio bază de date Oracle nu era CDB. Containerul poate fi un PDB sau rădăcina. O bază de date container (CDB) este o bază de date unică care conține mai multe baze de date conectabile (PDB). Un PDB este o bază de date autonomă care poate fi creată, abandonată și mutată independent de alte PDB-uri din același CDB

## 1. Pentru Container Database (CDB):

- conexiunea implicita este la o baza CDB

SQL> conn system Enter password: Connected. SQL> **show con\_name** 

CON\_NAME ------CDB\$ROOT

Comenzi (obligatoriu C## ca prefix la user):

SQL> create user C##student identified by student;

SQL> grant create session, resource to C##student;

# 2. Pentru Pluggable Database (PBD):

A) Conectare cu CONNECT (sau SYS), implicit la CDB

SQL> conn Enter user-name: **connect as sysdba** Enter password: Connected.

Obs: (userul connect este practic user SYS)

# B) Bazele de date PDB disponibile (a doua intereseaza):

SQL> show pdbs

| CON_ID CON_NAME | OPEN M | ODE RES | TRICTE | ED |
|-----------------|--------|---------|--------|----|
| 2 PDB\$SEED     | READ   | ONLY    | NO     |    |
| 3 <b>XEPDB1</b> | READ   | WRITE   | NO     |    |

C) Conexiunea implicita la CDB :

SQL> show con\_name CON\_NAME

CDB\$ROOT

# D) Schimbare baza de date la PDB:

SQL> alter session set container=XEPDB1;

SQL> show con\_name

CON\_NAME

-----

#### XEPDB1

Comenzi creare nou user la noua baza implicita (PDB):

SQL> create user student identified by student;

SQL> grant all privileges to student;

#### E) Conectare cu noul user:

- Se cauta cale pentru clientul consola SQL Plus

- Din CMD (consola cu linie de comanda), se lanseaza (spre exemplu, dar calea este functie de fiecare instalare Oracle) **sqlplus.exe**, cu parametrii (user/parola@localhost(IP):port/baza\_PDB:

C:\app\ioan.filip\product\21c\dbhomeXE\bin\sqlplus student/student@0.0.0.0:1521/XEPDB1

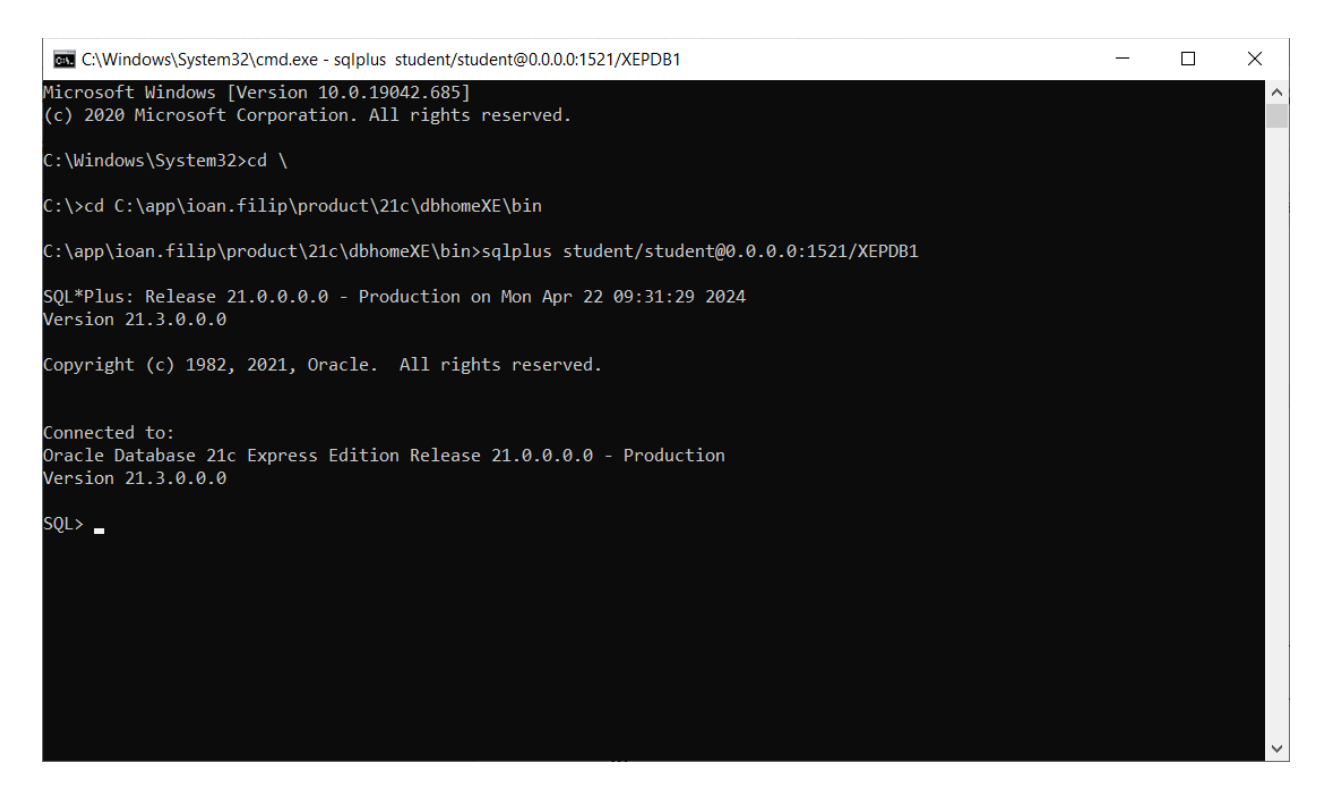

Exemple de alte drepturi/roluri care pot fi acordate:

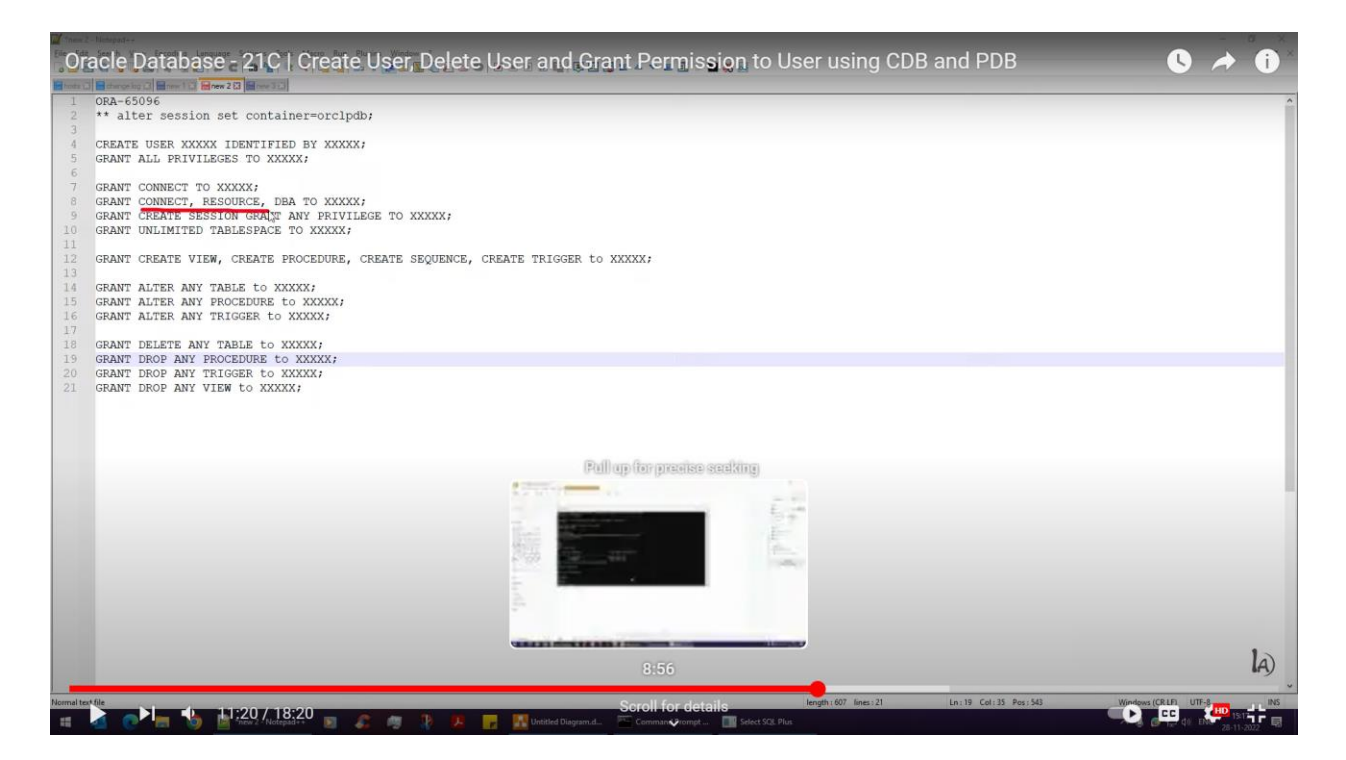

Se pot acorda toate privilegiile:

SQL> grant ALL PRIVILEGES to student;

#### **Userul current:**

SQL> select username from user\_users; USERNAME

STUDENT

### Alt mod de conectare direct din consola SQL Plus :

SQL> conn <u>system/\*\*\*\*\*\*\*00@0.0.0.1521/XEPDB1</u> as sysdba Connected.

\_\_\_\_\_

SQL> create user student identified by student; SQL> grant all privileges to student; Grant succeeded.

Apoi:

SQL> conn student/student@0.0.0.0:1521/XEPDB1 Connected. SQL>

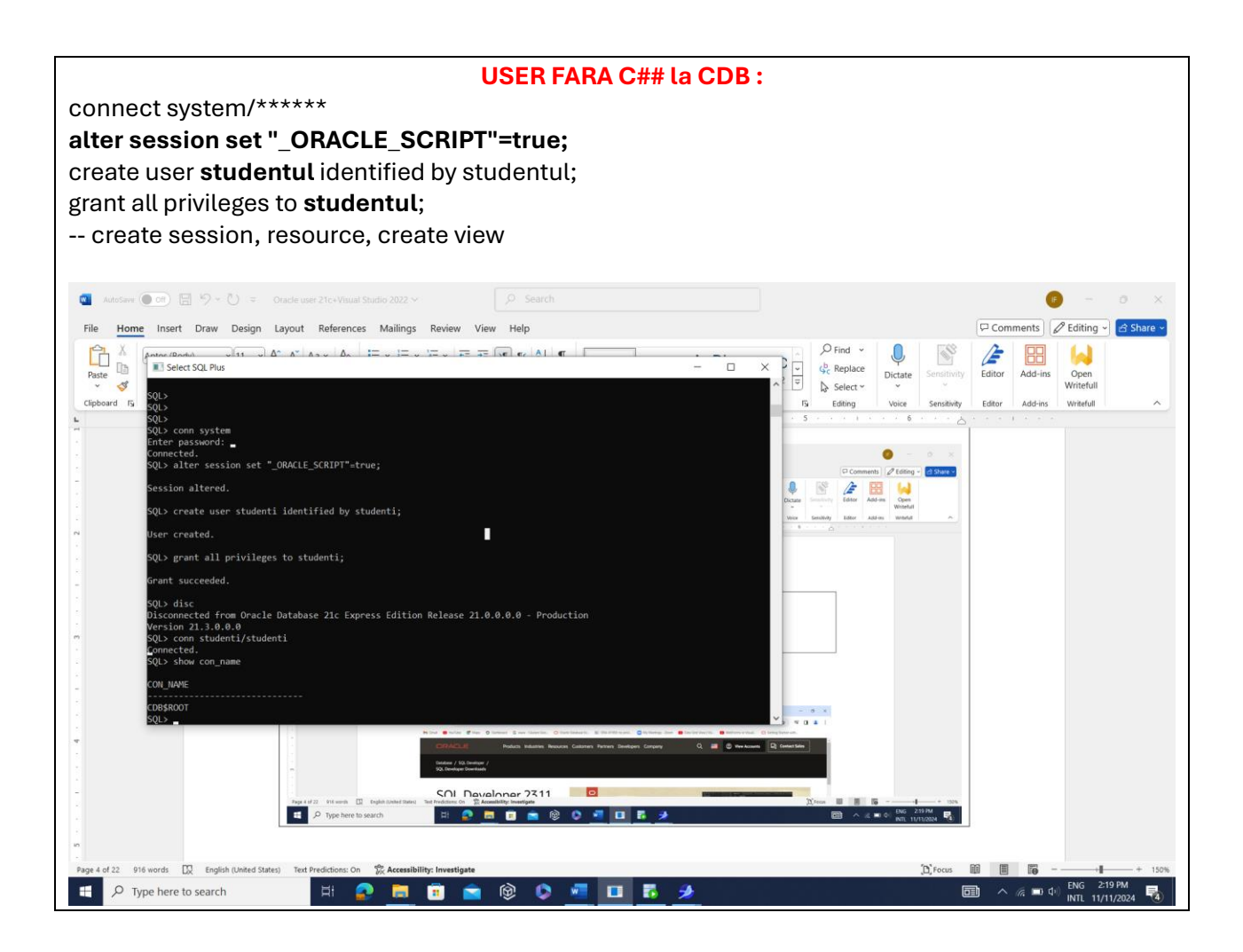

## 3. Utilizare Oracle SQL Developer

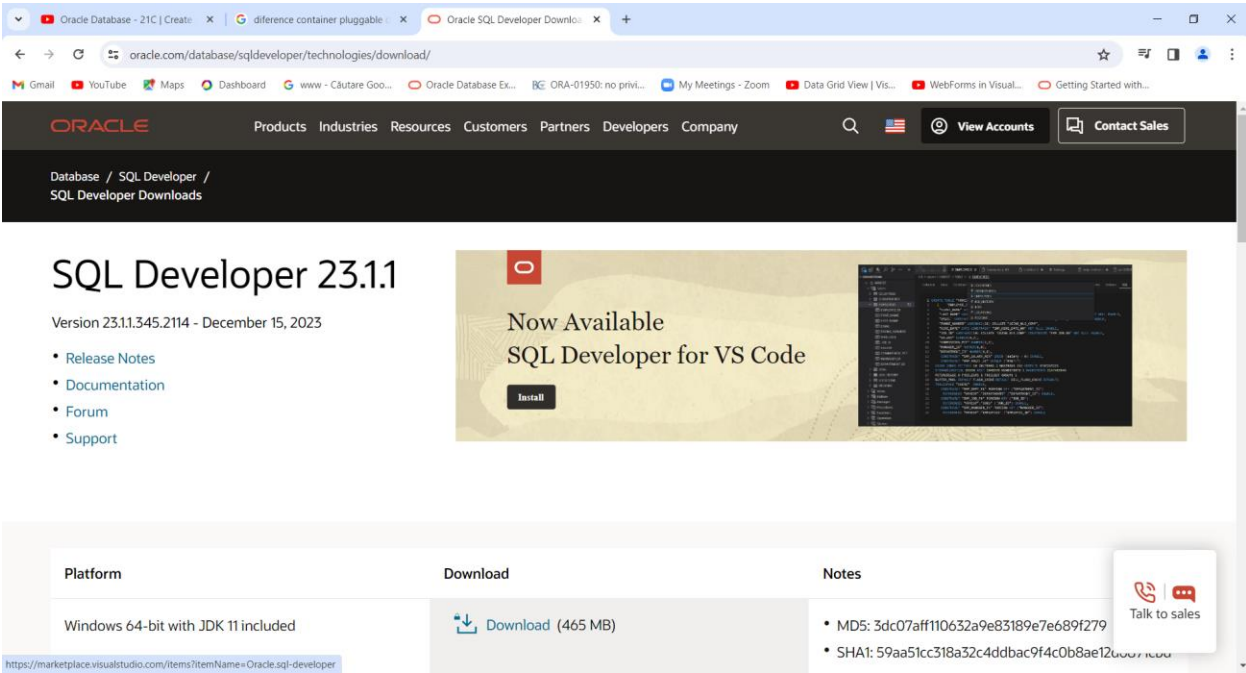

| Oracle Database - 21C   Create 🗙 🛛 🌀 New Tab         | × Oracle SQL Developer Downloa × ± Downloads                        | ×   + - 0                                                                                                    |
|------------------------------------------------------|---------------------------------------------------------------------|----------------------------------------------------------------------------------------------------|
| → C S oracle.com/database/sqldeveloper/technologies  | s/download/                                                         | ☆ 록 土 🛛 🙎                                                                                                    |
| ail 💶 YouTube 🛃 Maps 🥥 Dashboard 🛛 G www - Căutare i | Goo 🗿 Oracle Database Ex 📧 ORA-01950: no privi 🧧 My Meetings - Zoor | m 💶 Data Grid View   Vis 🖸 WebForms in Visual 📿 Getting Started with                                            |
| ORACLE Products Industrie                            | es Resources Customers Partners Developers Company                  | Q 📕 🕲 View Accounts 📮 Contact Sales                                                                             |
| Forum     Support                                    | Inial                                                               |                                                                                                    |
|                                                      |                                                                     |                                                                                                    |
|                                                      |                                                                     |                                                                                                    |
| Platform                                             | Download                                                            | Notes                                                                                                    |
| Windows 64-bit with JDK 11 included                  | 🕁 Download (465 MB)                                                 | MD5: 3dc07aff110632a9e83189e7e689f279     SHA1: 59aa51cc318a32c4ddbac9f4c0b8ae12d6871cbd     Installation Notes |
| Windows 32-bit/64-bit                                | → Download (510 MB)                                                 | • MD5: dc13da11f837a5f9c64187f52afb1ffe                                                                         |

Recomandat versiune cu support Java: Windows 64-bit with JDK 11 included:

User: SYSTEM

| 🔂 New / Select Database Connection |                                                                                                    | ×                                   |
|------------------------------------|----------------------------------------------------------------------------------------------------|-------------------------------------|
| Connection Name Connection Details | Name       system         Database Type       Orade         User Info       Proxy User         Authentication Type       Default         Username       system         Username       system         Password | Color  Role default ▼ Save Password |
| Status : Success                   |                                                                                                    | Court 1                             |
| Help                               | Save Clear Test Connect                                                                                                    | Cancel                              |

- Vezi parametrii (conectare la XEPDB1)
- Verificare: buton Test
- Conectare : buton Connect

### User: student

| 🐻 New / Select Database Co                     | onnection                                                                         | ×                           |
|------------------------------------------------|-----------------------------------------------------------------------------------|-----------------------------|
| Connection Name Connection<br>system system@// | n Details Name student<br>Alocalh Database Type Oracle  User Info Proxy User      | Color                       |
|                                                | Authentication Type Default  Username student Password                            | Role default  Save Password |
|                                                | Details Advanced Hostname localhost                                               |                             |
|                                                | Port         1521           SID         xe           SEPUICE Dame         XEDDR 1 |                             |
|                                                |                                                                                   |                             |
| Status : Success                               |                                                                                   |                             |
| Help                                           | Save <u>Q</u> lear <u>T</u> est Cor                                               | nnect Cancel                |

| oracle SQL Developer                                    |                                   | - 🗆 ×       |
|---------------------------------------------------------|-----------------------------------|-------------|
| <u>File Edit View Navigate Run Team Tool</u>            | ls <u>W</u> indow <u>H</u> elp    |             |
|                                                         |                                   |             |
| Connections ×                                           | 🛞 system × 🖽 TABLE1 × 🚷 student 🐣 |             |
| 💠 - 🔞 77 👯 🔁                                            | 🕨 📰 🕲 🗸 📜 🔍 I 🔯 🕵 I 🏭 🏈 🚳 🍇 I     | 🔂 student 👻 |
| Oracle Connections                                      | Worksheet Query Builder           |             |
|                                                         |                                   |             |
| <ul> <li>Database Schema Service Connections</li> </ul> |                                   |             |
|                                                         |                                   |             |
|                                                         |                                   |             |
|                                                         |                                   |             |
|                                                         |                                   |             |
|                                                         |                                   |             |
|                                                         |                                   |             |
|                                                         |                                   |             |
|                                                         |                                   |             |
|                                                         |                                   |             |
| Reports                                                 |                                   |             |
| 🔃 All Reports                                           |                                   |             |
| Analytic View Reports                                   |                                   |             |
| Data Dictionary Reports                                 |                                   |             |
| OLAP Reports                                            |                                   |             |
| TimesTen Reports                                        |                                   |             |
| User Defined Reports                                    |                                   |             |
|                                                         |                                   |             |
|                                                         |                                   |             |
|                                                         |                                   |             |
|                                                         |                                   |             |
|                                                         |                                   |             |
|                                                         |                                   |             |
|                                                         |                                   |             |
|                                                         |                                   |             |

| 🐻 Oracle SQL Developer : student                                                                                                    | -                                                                                                 |             |
|----------------------------------------------------------------------------------------------------|---------------------------------------------------------------------------------------------------|-------------|
| <u>File Edit View Navigate Run S</u> ource Te                                                                                                    | a <u>m I</u> ools <u>W</u> indow <u>H</u> elp                                                     |             |
|                                                                                                    |                                                                                                   |             |
| Connections ×                                                                                                    | 🏦 system × 🛄 TABLE 1 × 🌺 student ×                                                                |             |
| 🕂 🗸 🕅 🖓 👯 🖻                                                                                                    | 🕨 🔄 🗑 🛩 🔊 🗟 ii 🕼 🖉 🥵 ii 🏦 🖉 🤣 🍇 ii                                                                | 🛃 student 👻 |
| Joseph Student     Joseph Student                                                                                                    | Worksheet Query Builder                                                                           |             |
| Views                                                                                                    | create table test (id int primary key generated always as identity,<br>nume varchar(10) not null. |             |
| Arrow and a construction of the construction of the construct | salar int not null);                                                                              |             |
| Procedures     Functions                                                                                                    |                                                                                                   |             |
| Operators                                                                                                    |                                                                                                   |             |
| Queues     Oueues Tables                                                                                                    |                                                                                                   |             |
| Triggers                                                                                                    |                                                                                                   |             |
| Generation Sequences                                                                                                    |                                                                                                   |             |
| Materialized Views                                                                                                    |                                                                                                   |             |
| Reports X                                                                                                    |                                                                                                   |             |
| All Reports                                                                                                    |                                                                                                   |             |
| Analytic View Reports                                                                                                    |                                                                                                   |             |
| Data Dictorial y Reports                                                                                                    |                                                                                                   |             |
| OLAP Reports     TimesTen Reports                                                                                                    |                                                                                                   |             |
| Generation Contraction Contraction     Generation     Generation                                                                                                    |                                                                                                   |             |
|                                                                                                    |                                                                                                   |             |
|                                                                                                    |                                                                                                   |             |
|                                                                                                    |                                                                                                   |             |
|                                                                                                    |                                                                                                   |             |
|                                                                                                    |                                                                                                   |             |
|                                                                                                    |                                                                                                   |             |
|                                                                                                    |                                                                                                   |             |

# Visual Studio 2022 De instalat ODT:

https://marketplace.visualstudio.com/items?itemName=OracleCorporation.OracleDeveloperTools ForVisualStudio2022

| VSIX Installer                                              |                        | ×         |
|-------------------------------------------------------------|------------------------|-----------|
| Installing Oracle Developer Tools for Visual Studio         | 2022                   |           |
|                                                             |                        |           |
| Modifying Visual Studio Community 2022:                     |                        |           |
| Download Complete                                           |                        |           |
| Finishing up                                                |                        |           |
|                                                             |                        |           |
|                                                             |                        |           |
|                                                             |                        |           |
|                                                             |                        |           |
|                                                             |                        |           |
|                                                             |                        | _         |
|                                                             | <u>C</u> ancel         |           |
|                                                             |                        |           |
| Oracle Developer Tools for Visual Studio Configuration      | Wizard                 | ×         |
| This wizard will update the Oracle Developer Tools For Visu | al Studio configurati  | ion.      |
|                                                             | -                      |           |
|                                                             |                        |           |
| Close all open Visual Studio 2022 sessions and slick N      | lovt to fix the confic | uration   |
|                                                             | vext to fix the config | juration. |
|                                                             |                        |           |
|                                                             |                        |           |
|                                                             |                        |           |
|                                                             |                        |           |
|                                                             |                        |           |
|                                                             |                        |           |
|                                                             | Next>                  | Cancel    |
|                                                             | I CAUS                 | Cancer    |

Sau poate si de aici (neverificat) : Oracle Developer Tools for Visual Studio

https://www.oracle.com/database/technologies/developer-tools/visual-studio/

#### Vezi figura:

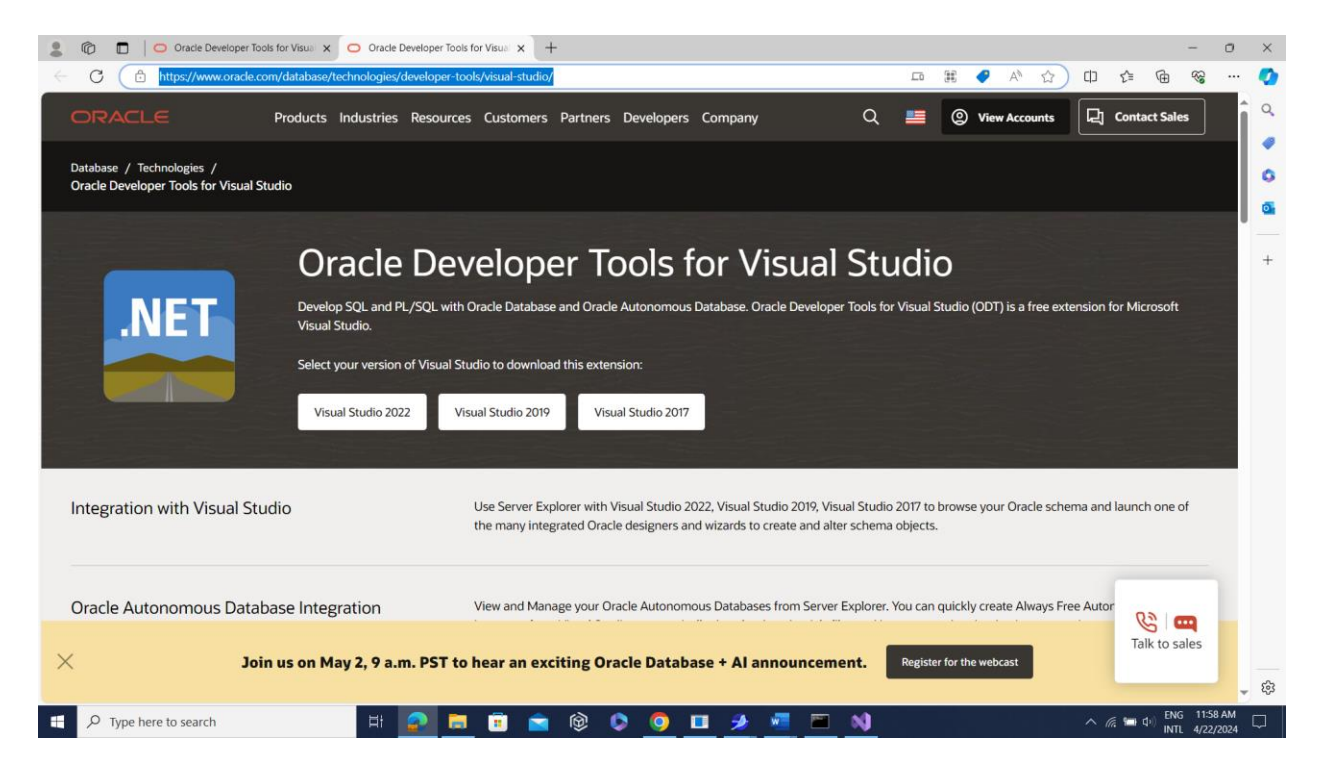

Vezi si: https://www.youtube.com/watch?v=Osewbtbw0h8

### I. Utilizare ODT cu VS 2022- WINDOWS FORMS:

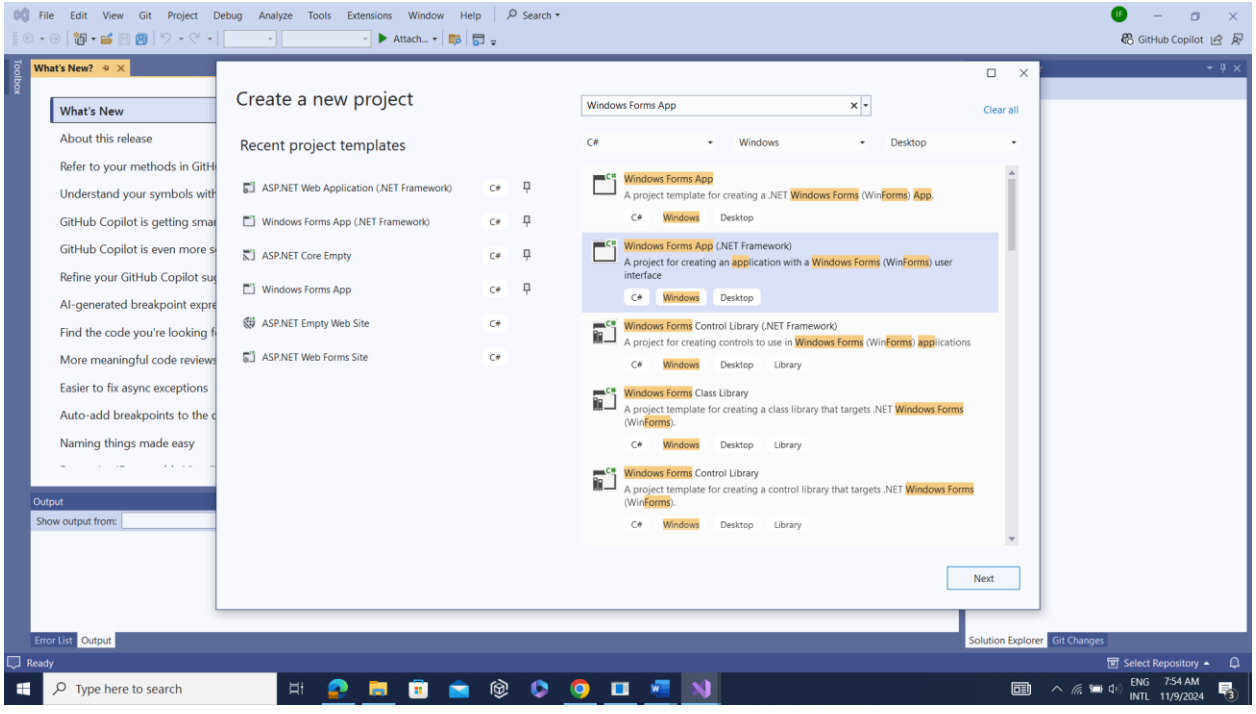

Windows Form App (.NET Framework)

| 00 F    | le Edit View Git Project D     | ebug Analyze Tools Extensions Window Help 🖉 Search •                                               | 0 – ø ×                                  |
|---------|--------------------------------|----------------------------------------------------------------------------------------------------|------------------------------------------|
|         | ⑧ 월 · 달 월 图 월 · 월 · 영 · ]      | • Attach • 🗊 🖏 🗸                                                                                   | 🏶 GitHub Copilot 🖻 🖗                     |
| Toolb   | nat's New? 🤹 🗙                 | _ x                                                                                                | - 4 ×                                    |
| ×       | What's New                     | Configure your new project                                                                         |                                          |
|         | About this release             | Windows Forms App (.NET Framework) C# Windows Desktop                                              |                                          |
|         | Refer to your methods in GitH  | Project name                                                                                       |                                          |
|         | Understand your symbols with   | WindowsFormsApp16                                                                                  |                                          |
|         | GitHub Copilot is getting smar | Location                                                                                           |                                          |
|         | GitHub Copilot is even more s  | C\Users\ioan.filip\source\repos                                                                    |                                          |
|         | Refine your GitHub Copilot sug | Solution name 🛈                                                                                    |                                          |
|         | AI-generated breakpoint expre  | WindowsFormsApp16                                                                                  |                                          |
|         | Find the code you're looking f | Place solution and project in the same directory                                                   |                                          |
|         | More meaningful code reviews   | Framework                                                                                          |                                          |
|         | Easier to fix async exceptions | .NET Framework 4.7.2                                                                               |                                          |
|         | Auto-add breakpoints to the c  | Project will be created in "C\Users\ioan.filip\source\repos\WindowsFormsApp16\WindowsFormsApp16 \" |                                          |
|         | Naming things made easy        |                                                                                                    |                                          |
|         |                                |                                                                                                    |                                          |
| Ou      | tput                           |                                                                                                    |                                          |
| St      | ow output from:                |                                                                                                    |                                          |
|         |                                |                                                                                                    |                                          |
|         |                                | Back Create                                                                                        |                                          |
|         |                                |                                                                                                    |                                          |
| 5       | er liet Outeut                 | Selvine Service                                                                                    | Cit Changes                              |
| En Read | iv                             | Solution Explorer                                                                                  | III Select Repository ▲ □                |
|         |                                | H 📀 🗖 🖻 🕿 🕸 🛇 🧿 💶 💶 刘 🚳                                                                            | へ 🧟 🖼 印) ENG 7:55 AM<br>INTL 11/9/2024 📑 |

Numele proiectului: WindowsFormApp...

| m1.cs [Design]* + ×                                                         | Week Shulle with 1000 centers | Idd Composition                                                                    |                                                   | 2              | -                       | Solution Explorer                            |
|-----------------------------------------------------------------------------|-------------------------------|------------------------------------------------------------------------------------|---------------------------------------------------|----------------|-------------------------|----------------------------------------------|
| scenny on your mem unping is let to 122%. Restart Visual Studio V     form1 | Data Source                   | Enter information to connect to the different data source and/or provide a source: | he selected data source or click "Chang<br>rider. | e" to choose a | 2 × 1                   | Solution WindowsFormsApp14' (1 of 1 project) |
|                                                                             |                               | Oracle Database (ODP.NET, Mar                                                      | naged Driver)                                     | Change         |                         | P Properties     P PG References             |
|                                                                             | Ð                             | Connection Details Filters                                                         |                                                   |                |                         | App.config                                   |
|                                                                             |                               | Connection type:                                                                   | Basic                                             | ~              |                         | Form1.cs                                     |
|                                                                             | Which dat                     | Database host name:                                                                | localhost                                         |                | nection                 | Form1.resx<br>C# Program.cs                  |
|                                                                             |                               | Port number:                                                                       | 1521                                              |                |                         |                                              |
|                                                                             | the databa                    | Service name:                                                                      | XEPDB1                                            |                | include                 |                                              |
|                                                                             | O Na.                         | Data source name:                                                                  | localhost:1521/XEPD81                             |                | Microsoft Visual Studio | ×                                            |
|                                                                             | O Yes                         |                                                                                    |                                                   |                | Test connecti           | on succeeded.                                |
|                                                                             | Show th                       | Role:                                                                              | Non-Administrator                                 | ~              |                         | Explorer Git Channel                         |
|                                                                             |                               | User name:                                                                         | STUDENT                                           |                |                         |                                              |
|                                                                             |                               | Password:                                                                          | ******                                            |                |                         | View1 System.Windows.Forms.DataGridView      |
|                                                                             |                               |                                                                                    | Save password                                     |                |                         | 22 9+ 9 F /                                  |
|                                                                             |                               | Connection name:                                                                   | STUDENT.XEPDB1                                    |                |                         | E (DataBindings)                             |
| ut                                                                          |                               |                                                                                    |                                                   |                |                         | AccessibleDescription     dataGridView1      |
| w output from:                                                              |                               |                                                                                    |                                                   | Advanced       | Cancel                  | AccessibleName                               |
|                                                                             |                               | Test Connection                                                                    | OK                                                | Cancel         |                         | Edit Columns Add Column                      |
|                                                                             |                               |                                                                                    |                                                   |                |                         | (ApplicationSettings)                        |

Conectare la baza de date Oracle **XEPDB1** cu user student (cu provider extensie - ODT)

### Sau : cu optiunea CONTAINER=ALL si la Create User si la Grant (C##student1)

| Form1.cs [Design]* * ×         What's New?           Scaling on your main display is set to 125%.         Restart Visual Studio with 100% so | ling Add Connection                                                                                                    |                                                                       | ? X         |           | Solution Explorer                                                                                                    |
|----------------------------------------------------------------------------------------------------|----------------------------------------------------------------------------------------------------|-----------------------------------------------------------------------|-------------|-----------|----------------------------------------------------------------------------------------------------|
| Parta Grand                                                                                                    | Enter information to connect to<br>different data source and/or pro<br>Data source:<br>Oracle Database (ODP.NET, Ma<br>Connection Detals Fitters | the selected data source or click "Change"<br>vider.<br>naged Driver) | to choose a | ? ×       | Search Solution Explorer (Ctrl+)         P           Solution WindowsformsApp16 (1 of 1 project)         ■           ■         MediowsformsApp16           ▶         P Reperties           ■         References           ■         App.config |
| e Edit Col                                                                                                    | Connection type:                                                                                                    | Basic                                                                 | ~           |           | Form1.Cs     Form1.Designer.cs                                                                                                    |
| ✓ Enab xe.SV                                                                                                    | Database host name:                                                                                                    | localhost                                                             |             | nection   | C= Program.cs                                                                                                    |
| C Enab                                                                                                    | Port number:                                                                                                    | 1521                                                                  |             | mect to   |                                                                                                    |
| Enab the c                                                                                                    | ataba Service na <u>m</u> e:                                                                                                    | XEPDB1                                                                |             | ) include |                                                                                                    |
| Dock in C                                                                                                    | ) No, Data source name:                                                                                                    | localhost:1521/XEPDB1                                                 |             | ode.      |                                                                                                    |
|                                                                                                    | ) Yes<br><u>R</u> ole:                                                                                                    | Non-Administrator                                                     | ~           |           |                                                                                                    |
|                                                                                                    | User name:                                                                                                    | C##STUDENT1                                                           |             |           | Properties * # ×                                                                                                    |
|                                                                                                    | Password:                                                                                                    | ******                                                                |             |           | dataGridView1 System.Windows.Forms.DataGridView •                                                                                                    |
|                                                                                                    |                                                                                                    | Save password                                                         |             |           | 111 <u>만+ 안</u> <i>두 /</i> /                                                                                                    |
|                                                                                                    | Connection name:                                                                                                    | C##STUDENT1.XEPDB1                                                    |             |           | (AppricationSettings)     (DataBindings)                                                                                                    |
| Show output from: Debug                                                                                                    |                                                                                                    |                                                                       | Advanced    | Cancel    | (Name) dataGridView1     AccessibleDescription     AccessibleName     AccessibleRole Default *                                                                                                    |
|                                                                                                    | Jest Connection                                                                                                    | ОК                                                                    | Cancel      |           | Edit Columns Add Column                                                                                                    |
| error List Output                                                                                                    |                                                                                                    |                                                                       |             | ,<br>,    | <ul> <li>(ApplicationSettings)<br/>Maps property settings to an application configuration file.</li> </ul>                                                                                                    |
| Ready                                                                                                    |                                                                                                    | 186 , 62                                                              | 1           | 240 x 150 | ↑ Add to Source Control ▲ 団 Select Repository ▲ 🚨                                                                                                    |
| 于 🔎 Type here to search 🛛 🛱 📀 🔚                                                                                                    | 💼 🚖 🔞 🔕                                                                                                    | o 🖬 🐖 N                                                               |             |           | 🛅 ^ 🦟 🛏 🕩 ENG 851 AM                                                                                                    |

User C## student1 -> conectare la PDB1

LA conectare cu vechiul provider (OracleClient)

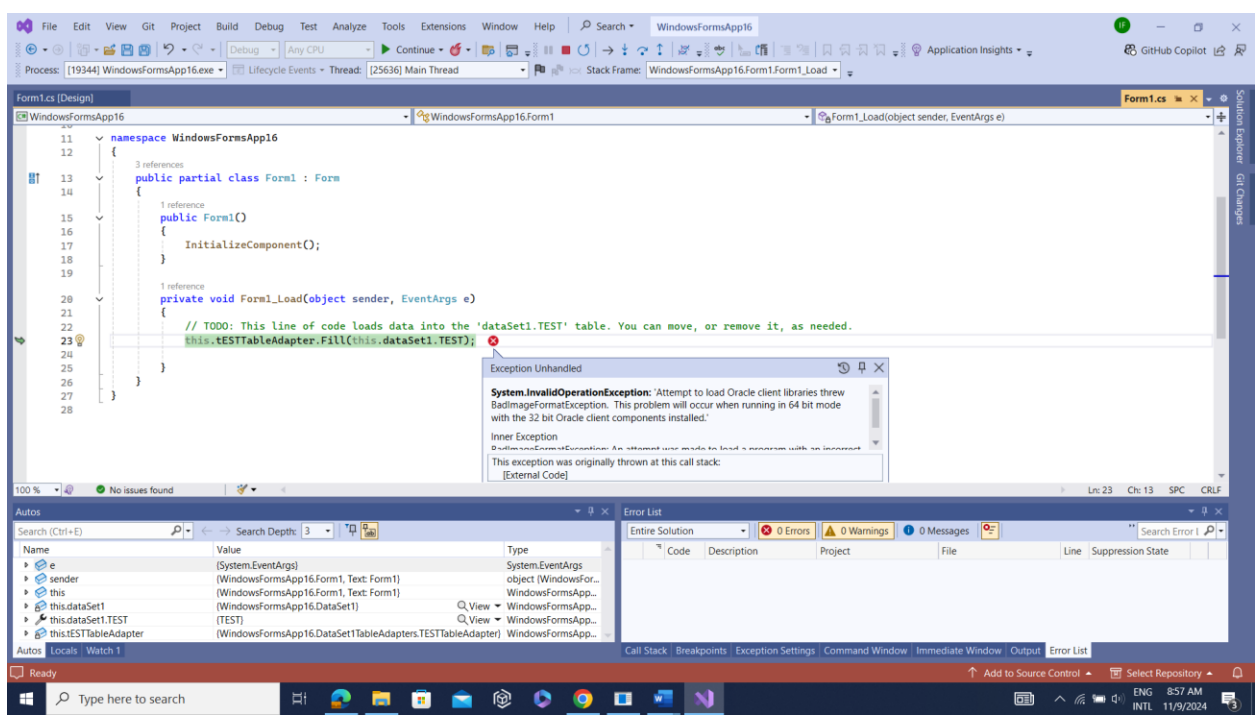

#### Eroare : - provider pe 32 biti !!!

| Image: State of the state of the state | Extensions Window Help                                                                | P Search ▼     WindowsFormsApp16       ⇒ ⇒ ≡ ₱ ₱ ħ [i+i ⊥ 55 Q]      | 0822        | -         | 🕕 — 🗗 ×<br>睽 GitHub Copilot )                                                                                                    |
|----------------------------------------------------------------------------------------------------|---------------------------------------------------------------------------------------|----------------------------------------------------------------------|-------------|-----------|----------------------------------------------------------------------------------------------------|
| Form1 rs [Design]* & X What's New?                                                                                                    |                                                                                       |                                                                      |             |           | • Ø Solution Evolorer • 1 ×                                                                                                    |
| Scaling on your main display is set to 125%. Restart Visual Studio with 100% sca                                                                                                    | Ing Add Connection                                                                    |                                                                      | ? X         |           | × ,3 0·50 0 · ×                                                                                                    |
| Parta Second                                                                                                    | Enter information to connect to the different data source and/or provide Data source: | he selected data source or click "Change"<br>rider.<br>naged Driver) | to choose a | ? ×       | Search Solution Explorer (Ctrl+:)     ♪       Solution WindowsFormsApp16 (1 of 1 project)       ▲ ■ WindowsFormsApp16       ▶         Properties        ▶ ## References |
| Choose                                                                                                    | Connection Details Filters                                                            |                                                                      |             |           | App.config                                                                                                    |
| Edit Col                                                                                                    | Connection type:                                                                      | Basic                                                                | ~           |           | Form1.cs     Form1.Designer.cs                                                                                                    |
| Add Co<br>Kersey                                                                                                    | TEM Database host name:                                                               | localhost                                                            |             | nection   | Form1.resx  C= Program.cs                                                                                                    |
| C Enab                                                                                                    | Port number:                                                                          | 1521                                                                 |             | ment to   |                                                                                                    |
| Enab the da                                                                                                    | itaba Service na <u>m</u> e:                                                          | xe                                                                   |             | include   |                                                                                                    |
| Dock in O                                                                                                    | No, Data source name:                                                                 | localhost:1521/xe                                                    |             | ode.      |                                                                                                    |
| 0                                                                                                    | Yes<br><u>R</u> ole:                                                                  | Non-Administrator                                                    | ~           |           |                                                                                                    |
|                                                                                                    | User name:                                                                            | C##STUDENT1                                                          |             |           | Solution Explorer Git Changes                                                                                                    |
|                                                                                                    | Password:                                                                             | *******                                                              |             |           | dataGridView1 System.Windows.Forms.DataGridView                                                                                                    |
|                                                                                                    |                                                                                       | Save password                                                        |             |           | 2월 🛃 🗲 🔎                                                                                                    |
|                                                                                                    | Connection name:                                                                      | C##STUDENT1.xe                                                       |             |           | (ApplicationSettings)     (DataBindings)                                                                                                    |
| Output<br>Show output from: Debug                                                                                                    |                                                                                       |                                                                      | Adganced    | Cancel    | (Name) dataGridView1     AccessibleDescription     AccessibleRole     Default                                                                                           |
|                                                                                                    | Jest Connection                                                                       | ОК                                                                   | Cancel      |           | Edit Columns Add Column                                                                                                    |
| Error List Output                                                                                                    |                                                                                       |                                                                      | _           |           | (ApplicationSettings)     Maps property settings to an application configuration file.                                                                                  |
| Ready                                                                                                    |                                                                                       | 186 , 62                                                             | đ           | 240 x 150 | ↑ Add to Source Control 🔺 🗵 Select Repository 🔺 🚨                                                                                                    |
| 🕂 🔎 Type here to search 🛛 🛱 🔒 🧮                                                                                                    | 🕫 🕋 🖗 🚺                                                                               | 9 🗖 📲 🚺                                                              |             |           | 🛅 ^ 🦟 🖿 🕪 ENG 853 AM<br>INTL 11/9/2024 🖥                                                                                                    |

User C## student1 -> conectare la CDB (XE)

| mT.cs (Design)* • × White Notes<br>Scaling on your main display is set to 125%. Partiel Visual Studio with | 100% scaling - Melo me deci                                                                                                    |                                                                                                    |                                                                                                    |                                                                                                    | Solution Explorer                                                                                                    |
|----------------------------------------------------------------------------------------------------|----------------------------------------------------------------------------------------------------|----------------------------------------------------------------------------------------------------|----------------------------------------------------------------------------------------------------|----------------------------------------------------------------------------------------------------|----------------------------------------------------------------------------------------------------|
|                                                                                                    | We wanty the product                                                                                                    | ing 1 (m) 1 (M)                                                                                                    | a                                                                                                    |                                                                                                    | Search Solution Explorer (Ctrl+)                                                                                                    |
|                                                                                                    | Choose You     Choose You     Choose You     Much data connections     resUSTIM      This connection stimy are     the database involved, with     the sensitive data in the c         As activate sensit         (b) You, include sensit         (b) You, include sensit         (b) You, include sensiti         (b) You include sensiti         (b) You include sensiti         (b) You         (b) You         (b) Yo | And Connection<br>Enter informatic<br>click "Change" t<br>Data source<br>Oracle Databa<br>Server name:<br>Int<br>Log on to the<br>Uter name:<br>Password: | n to connect to the infected data source address<br>in the connect to the infected data source address<br>in the connect to the infected data source address<br>in the connected data source address<br>database<br>Celetudatet<br>Silver my petmoord<br>Advanced. | Inter Connection.<br>Pagarel to connect to<br>Dory proves to include<br>Connect Visation Recented<br>Connect Visation Recented | El Model Constante     A de constante     A de constante     A de constante     B fance Desparace     B fance Desparace     A de constante     Constante Textures     Constante Textures     Constante Textures     Constante Textures                                                                                                    |
| put<br>ore expand theme:                                                                                   |                                                                                                    | Test Connect                                                                                                    | OK Cancel                                                                                                    | 2 Junit Cascel                                                                                                    | 12         10         10         10         10         10         10         10         10         10         10         10         10         10         10         10         10         10         10         10         10         10         10         10         10         10         10         10         10         10         10         10         10         10         10         10         10         10         10         10         10         10         10         10         10         10         10         10         10         10         10         10         10         10         10         10         10         10         10         10         10         10         10         10         10         10         10         10         10         10         10         10         10         10         10         10         10         10         10         10         10         10         10         10         10         10         10         10         10         10         10         10         10         10         10         10         10         10         10         10         10         10< |

PENTRU Conectare la baza de date Oracle **CDB** (XE) cu user C##student (cu provider .NET – Oracle Client)

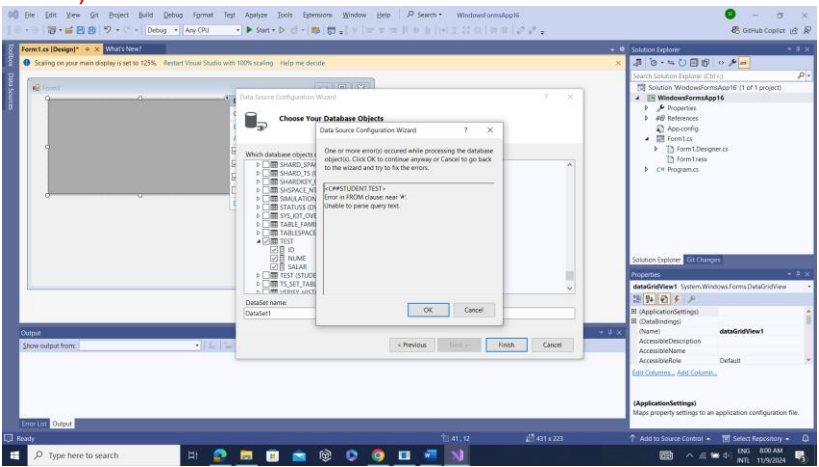

**EROARE** : Conectare la baza de date Oracle **CDB** (XE) cu user C##student

Se pare ca, cu provider .NET – Oracle Client -> NU MERGE (nici la CDB (user : C##student), nici la PDB (user : student) !!!

| Data Source Configuration Wizard                                                                                                    |                                                                                                    |                            |   |  |  |  |  |  |
|----------------------------------------------------------------------------------------------------|----------------------------------------------------------------------------------------------------|----------------------------|---|--|--|--|--|--|
| ĺ                                                                                                    | Choose Your Data Connection                                                                         |                            |   |  |  |  |  |  |
| V                                                                                                    | <u>I</u> hich data connection should your application use to connect to the database?               |                            |   |  |  |  |  |  |
| S                                                                                                    | TUDENT.XEPDB1 Vev                                                                                   | <i>i</i> <u>C</u> onnectio | n |  |  |  |  |  |
| This connection string appears to contain sensitive data (for example, a password), which is required to connect to the database. However, storing sensitive data in the connection string can be a security risk. Do you want to include this sensitive data in the connection string? |                                                                                                    |                            |   |  |  |  |  |  |
|                                                                                                    | O No, exclude sensitive data from the connection string. I will set this information in my applicat | ion code.                  |   |  |  |  |  |  |
|                                                                                                    | Yes, include sensitive data in the connection string.                                               |                            |   |  |  |  |  |  |
| $\checkmark$                                                                                                    | Show the connection string that you will save in the application                                    |                            |   |  |  |  |  |  |
| DATA SOURCE=localhost:1521/XEPDB1;TNS_ADMIN=C:\Users\ioan.filip\Oracle\network<br>\admin;PASSWORD=student;PERSIST SECURITY INFO=True;USER ID=STUDENT                                                                                                    |                                                                                                    |                            |   |  |  |  |  |  |
|                                                                                                    |                                                                                                    |                            |   |  |  |  |  |  |
|                                                                                                    | < <u>P</u> revious <u>N</u> ext > <u>E</u> inish                                                    | Cance                      | I |  |  |  |  |  |

Continuare cu ODT si conectare la PDB1 (XEPDB1) cu student

String conectare :

#### DATA

SOURCE=localhost:1521/XEPDB1;TNS\_ADMIN=C:\Users\ioan.filip\Oracle\network\admin;PASSW ORD=student;PERSIST SECURITY INFO=True;USER ID=STUDENT

| Formites (Design) w X                                                                                                    |            | Caludian Fundament        | - 1                                |
|----------------------------------------------------------------------------------------------------|------------|---------------------------|------------------------------------|
| on on your main display is set to 125%. Restart Visual Studio with 100% scaling. Help me decide                                                          |            | Solution Explorer         | - NOR -                            |
| ing on your meet subject to take to take the take the take the take the take to take the take take to take the take take take take take take take tak    |            | Fearth Solution Evolution |                                    |
|                                                                                                    |            | nd Microsof               | (Cult)                             |
|                                                                                                    |            | P-D Oracle M              | tananedDataAccess                  |
|                                                                                                    |            | P-D System                | anageneration terreter             |
|                                                                                                    |            | ¤-⊡ System.C              | onfiguration                       |
|                                                                                                    |            | □-□ System.C              | lore                               |
|                                                                                                    |            | ■-D System.D              | Data                               |
| ID NUME SALAR                                                                                                    |            | ₽-© System.D              | Data.DataSetExtensions             |
|                                                                                                    |            | ¤-⊡ System.D              | Deployment                         |
|                                                                                                    |            | ₽-⊡ System.D              | DirectoryServices                  |
|                                                                                                    |            | □-© System.D              | )irectoryServices.Protocols        |
|                                                                                                    |            | ¤-⊡ System.D              | Drawing                            |
|                                                                                                    |            | ■□ System.Ei              | interpriseServices                 |
|                                                                                                    |            | □-□ System.M              | Aemory                             |
|                                                                                                    |            | P-U System.N              | let.Http                           |
|                                                                                                    |            | DE System R               | Juniencs                           |
|                                                                                                    |            | 4 1                       | and the opport the strain the term |
|                                                                                                    |            | Solution Explorer Git Cl  | hanges                             |
|                                                                                                    |            | Properties                |                                    |
|                                                                                                    | -          | Oracle ManagedDataA       | rcess Reference Properties         |
|                                                                                                    |            |                           | nere interesting interesting       |
| aseti 🖬 tesi isindingsource 🖕 a tesi iabieAdapter                                                                                                    |            | (Name)                    | Oracle Managed Data Access         |
|                                                                                                    |            | Aliases                   | dobal                              |
|                                                                                                    | + I X      | Copy Local                | True                               |
|                                                                                                    |            | Culture                   |                                    |
| put mon Decug ce ce ce ce ce ce ce ce ce ce ce ce ce                                                                                                    | 7f11d50a3; | Description               | Oracle.ManagedDataAccess.dll       |
| vsFormsApp14.exe' (CLR v4.0.30319: WindowsFormsApp14.exe): Loaded 'C:\Windows\Microsoft.Net\assembly\GAC_32\System.EnterpriseServices\v4.0_4.0.0.0_b03f5 | 7f11d50a3a | Embed Interop Types       | False                              |
| ead 0xcbc has exited with code 0 (0x0).                                                                                                    |            | File Type                 | Assembly                           |
| ead 0xe30 has exited with code 0 (0x0).                                                                                                    | 1.1        | Identity                  | Oracle.ManagedDataAccess           |
| eau droord nas exileu wich code 0 (ex0).<br>urgam (12727) WindowsCarmsdon14, exe' has exited with code 4294967295 (0xffffffff).                          | -          | Path                      | c\oracle\odp.net\managed\com       |
|                                                                                                    | *          | (Name)                    |                                    |
|                                                                                                    |            | Display name of the refe  | rence.                             |
|                                                                                                    |            |                           |                                    |

#### Biblioteca: Oracle.ManagedDataAccess.Client

| O@       File       Edit       View       Git       Project       Build       Debug       Format       Test       Analyze       Tools       Extension:         Image: Comparison of the state of the state                                                                                                    | s Window Help Searco<br>⇒ ∰ ■ ● ① ↓ ↓ ☆ G<br>→ ₱ ₱ ₱ >> Stack Frame: |                                    | WindowsFormsApp14<br>→ <u>h</u>    +  <u>±</u> 53 @   00 ⊗   <sub>bl</sub> <sup>m</sup> bl <sup>m</sup><br>= | Sign in 为 — ♂ ×<br>= ☆ ↓ ↓ ↓ ↓ ↓ ↓ ↓ ↓ ↓ ↓ ↓ ↓ ↓ ↓ ↓ ↓ ↓ ↓ |
|----------------------------------------------------------------------------------------------------|----------------------------------------------------------------------|------------------------------------|----------------------------------------------------------------------------------------------------|------------------------------------------------------------|
| Form1.cs (Design) • ×  Scaling on your main display is set to 125%. Restart Visual Studio with 100% scaling Help me decide  Form1  D NUME SALAR  SALAR  NUME SALAR  SALAR  SALAR  NUME SALAR  SALAR | Form1                                                                | ID NI<br>P 1 on<br>2 dar<br>•<br>< | - C X                                                                                                    | Solution Explorer Gt Charges                               |
| ItestaindingSource     ItestTableAdapter                                                                                                    | <del>▼</del> ậ × Error                                               | List                               |                                                                                                    | * # ×                                                      |
| Search (Ctrl + E)                                                                                                    | Type                                                                 | re Solution • 0 0 Errors           | O Warnings ) O Messages        Project File     Command Window Immediate Window                              | Build + IntelliSense                                       |
| Ready                                                                                                    | 🖻 🕲 🥥                                                                | <b>•</b> 🤌 🖷 🖻                     | ↑ Add                                                                                                    | o Source Control ▲ ♦ Select Repository ▲ Co                |

Rulare

### Cu vechiul provider Oracle Client deprecated (doar cu user system)- DAR NU VAD TABELA!!!!

| 💀 Form1                                                                                                    | Data Source Configuration V                                                                     | Nizard                                            |                                                                                                    |                                                                                         |                                                                           | 7 ×                                                                                                    | Search Solution Explorer (Ctrl+;)     Search Solution Explorer (Ctrl+;)     Gystem.Runtime.InteropServices.RuntimeInfor     Gystem.Text.Json        |
|----------------------------------------------------------------------------------------------------|-------------------------------------------------------------------------------------------------|---------------------------------------------------|----------------------------------------------------------------------------------------------------|-----------------------------------------------------------------------------------------|---------------------------------------------------------------------------|----------------------------------------------------------------------------------------------------|----------------------------------------------------------------------------------------------------|
| D NUME SALAR                                                                                                    | Choose You                                                                                      | Add Connection<br>Enter informatic                | on to connect to the sele<br>to choose a different dat                                                        | 7 ×<br>cted data source or<br>a source and/or                                           | 1                                                                         |                                                                                                    | <ul> <li>C System Transactions</li> <li>C System.Windows.Forms</li> <li>C System.Xml</li> <li>C System.XmlLinq</li> <li>Q System.XmlLing</li> </ul> |
|                                                                                                    | Which data connections<br>ConnectionString (Setting                                             | Data source:<br>Oracle Databa                     | se (OracleClient)                                                                                             | Change                                                                                  | New                                                                       | Connection                                                                                                    | DataSet1.xsd     DataSet1.Designer.cs     DataSet1.xsd                                                                                              |
|                                                                                                    | This connection string ape<br>the database. However, st<br>this sensitive data in the o         | Server name:<br>xe<br>Log on to the               | database                                                                                                    |                                                                                         | Microsof                                                                  | t Visual Studio                                                                                                    | X → DataSet1.xss                                                                                                    |
|                                                                                                    | ○ Yes, include sensiti □ Show the connection st                                                 | User name:<br>Password:                           | system                                                                                                    |                                                                                         |                                                                           | Test connection succeede                                                                                           | d. ▷ C≡ Program.cs                                                                                                    |
|                                                                                                    |                                                                                                 |                                                   | Save my password                                                                                              |                                                                                         | L                                                                         | ок                                                                                                    | ution Explorer Git Changes                                                                                                    |
| ataSet1 🦨 tESTBindingSource 🛛 🖓 tESTTableAdapter                                                                                                    |                                                                                                 | Test Connec                                       | tion OK                                                                                                    | Advanced<br>Cancel                                                                      |                                                                           |                                                                                                    | :::: [ · · · · · · · · · · · · · · · · ·                                                                                                    |
| put                                                                                                    | l                                                                                               |                                                   |                                                                                                    |                                                                                         | 1                                                                         | - 0                                                                                                    | (Name) dataGridView2                                                                                                    |
| ow output from: Debug<br>MindowsFormsApp14.exe" (CLR v4.0.30319: WindowsFormsApp14.ex<br>MindowsFormsApp14.exe" (CLR v4.0.30319: WindowsFormsApp14.ex<br>MindowsFormsApp14.exe" (CLR v4.0.30319: WindowsFormsApp14.ex<br>MindowsFormsApp14.exe" (CLR v4.0.30319: MindowsFormsApp14.ex | re<br>re): Loaded 'C:\Users\ioan.<br>re): Loaded 'C:\Windows\Mic<br>re): Loaded 'C:\Windows\Mic | filip\source\r<br>rosoft.Net\as<br>crosoft.Net\as | <pre>&lt; Previous Pepos\WindowsFormsApp sembly\GAC_32\System sembly\GAC_32\System sembly\GAC_32\System</pre> | Next ><br>14\WindowsFormsAr<br>Transactions\v4.<br>EnterpriseServic<br>EnterpriseServic | Finish<br>pp14\bin\Debu<br>0_4.0.0.0_bi<br>es\v4.0_4.0.1<br>es\v4.0_4.0.1 | Cancel<br>ystem.<br>ig\Oracle.ManagedData<br>77a5c561934e089\Syste<br>3.0_b03f5f7f11d50a3a<br>0.0_b03f5f7f11d50a3a | AccessibleName<br>AccessibleRole Default<br>Edit_Columns Add Column                                                                                 |

| Data Source Configuration Wizard                                                                                                    | I                                                                                                    | ? ×                                                                               |
|----------------------------------------------------------------------------------------------------|----------------------------------------------------------------------------------------------------|-----------------------------------------------------------------------------------|
| Choose Your Dat                                                                                                    | a Connection                                                                                                    |                                                                                   |
| Which data connection should                                                                                                    | your application use to connect to the database?                                                                                                    |                                                                                   |
| xe.SYSTEM                                                                                                    | N                                                                                                    | New <u>C</u> onnection                                                            |
| This connection string appears t<br>the database. However, storing<br>this sensitive data in the connec                                                                                                    | o contain sensitive data (for example, a password), which is<br>sensitive data in the connection string can be a security risk.<br>tion string?                                                                                                    | required to connect to<br>Do you want to include                                  |
| O No, exclude sensitive dat                                                                                                    | a from the connection string. I will set this information in m                                                                                                    | y application code.                                                               |
| Yes, include sensitive dat                                                                                                    | a in the connection string.                                                                                                    |                                                                                   |
| $\checkmark$ Show the connection string the second string the second string string the second string string the second string string s | nat you will save in the application                                                                                                    |                                                                                   |
|                                                                                                    | < Previous Next >                                                                                                    | inish Cancel                                                                      |
|                                                                                                    |                                                                                                    | Cancer                                                                            |
| ncercare pentru user C##st                                                                                                    | udent (pt conectare la baza de date CDB:                                                                                                    | Sign in 🎗 — 🗗 🗙                                                                   |
| App.config       Form1.cs       Form1.cs       Design       * X <ul> <li>Scaling on your main display is set to 125%. Restart Visual Studio with</li> <li>Scaling on your main display is set to 125%. Restart Visual Studio with</li> <li>Form1</li> <li>Image: Source</li> <li>Source of the set of the set o</li></ul>                                                                                                    | 100% scaling       Help me decide         Data Source Configuration Wizard       7         Data Source Configuration Wizard       7         Choose You       Add Connection         Connectionstring Setting       Enter information to connect to the selected data source or click: Change' to choose a different data source and/or         Data Source Configuration Wizard       7         Which data connection       Data source:         Connectionstring Setting       Enter information to connect to the selected data source or click: Change to choose a different data source and/or         Data source:       Oracle Database (OracleClient)       Change.         This connection string are       re         Log on to the database.       Image:         Use name:       C#student         Password:       Save my password         Show the connection succeeded.       Image:         Vet, include sensit       Save my password         Advanced.       Connection succeeded.         Vet, include sensit       Save my password         Show the connection succeeded.       Image:         Vet, include sensit       Save my password         Staded 'C: Windows Witcrosoft. Net yasseesbly/GAC, 23/System. Transactions/vid. 9, 4, 0, 4, 0, 0, 20/System. Transactions/vid. 9, 4, 0, 0, 20/System. Transactions/vid. 9, 4, 0, 0, 20/System. Transactions/vid. 9, 4, | okution Explorer     • • • • • • • • • • • • • • • • • • •                        |
| The program '[20028] WindowsFormsAppl4.exe' has exited with or<br>Control to the second second        |                                                                                                    | ApplicationSettings) Maps property settings to an application configuration file. |
| O Type here to search                                                                                                    | 0 🛤 🗊 🕿 🚱 🔕 🕅 🔺 🐖 🥅 📢                                                                                                    | Add to source control *  Select Repository *  1/2                                 |

| Data Source Configuration Wizard                                                                                                    | ?      | $\times$ |  |  |  |  |  |
|----------------------------------------------------------------------------------------------------|--------|----------|--|--|--|--|--|
| Choose Your Database Objects                                                                                                    |        |          |  |  |  |  |  |
| Which database objects do you want in your dataset?                                                                                                    |        |          |  |  |  |  |  |
| ▷       Image: Audit_TRAIL\$ (DVSYS)         ▷       Image: BACKUP_CONFIG_INFO (GSMADMIN_INTERNAL)         ▷       Image: BROKER_CONFIGS (GSMADMIN_INTERNAL)         ▷       Image: BSLN_BASELINES (DBSNMP)         ▷       Image: BSLN_METRIC_DEFAULTS (DBSNMP)         ▷       Image: BSLN_STATISTICS (DBSNMP)         ▷       Image: BSLN_THRESHOLD_PARAMS (DBSNMP)         ▷       Image: BSLN_TIMEGROUPS (DBSNMP)         ▷       Image: BSLN_TIMEGROUPS (DBSNMP)         ▷       Image: BSLN_TIMEGROUPS (DBSNMP)         ▷       Image: BSLN_TIMEGROUPS (DBSNMP)         ▷       Image: BSLN_TIMEGROUPS (DBSNMP)         ▷       Image: BSLN_TIMEGROUPS (DBSNMP)         ▷       Image: BSLN_TIMEGROUPS (DBSNMP)         ▷       Image: BSLN_TIMEGROUPS (DBSNMP)         ▷       Image: CC2         Image: CC2       Image: Description         ▷       Image: Description         ▷       Image: CC3_OUEUE_TABLE (GSMADMIN_INTERNAL)         ▷       Image: CC3_OUEUE_TABLE (GSMADMIN_INTERNAL) |        | ^        |  |  |  |  |  |
|                                                                                                    |        | ~        |  |  |  |  |  |
| DataSet name:                                                                                                    |        |          |  |  |  |  |  |
| DataSet2                                                                                                    |        |          |  |  |  |  |  |
| < <u>P</u> revious <u>N</u> ext > <u>F</u> inish                                                                                                    | Cancel |          |  |  |  |  |  |

Tabela nou creata si accesata este CC2

| Data Source Configuration Wizard                                                                                                    | ?                       | $\times$      |
|----------------------------------------------------------------------------------------------------|-------------------------|---------------|
| One or more error(s) occured while processin<br>object(s). Click OK to continue anyway or Can<br>to the wizard and try to fix the errors. | g the data<br>cel to go | abase<br>back |
| <c##student cc2=""></c##student>                                                                                                    |                         |               |
| Error in FROM clause: near '#'                                                                                                    |                         |               |
| Unable to parse query text                                                                                                    |                         |               |
|                                                                                                    |                         |               |
|                                                                                                    |                         |               |
|                                                                                                    |                         |               |
|                                                                                                    |                         |               |
|                                                                                                    |                         |               |
|                                                                                                    |                         |               |
|                                                                                                    |                         |               |
|                                                                                                    |                         |               |
|                                                                                                    |                         |               |
|                                                                                                    |                         |               |
| ОК                                                                                                    | Canc                    | el            |
|                                                                                                    |                         |               |

Caractere ## in nume user neacceptate !!!

### Concluzie:

- User doar pt. baza de date PDB (fara ## in nume)
- Si cu ALL PRIVILEGES

### II. Utilizare ODT cu VS 2022- WEB FORMS:

| 00              | File Edit View Git Project D                        | ebug Analyze Tools Extensions Window He  | elp 🔎 Search •    |        |                                                                                                    |               | 🕑 – 🗇 🗙                                      |
|-----------------|-----------------------------------------------------|------------------------------------------|-------------------|--------|----------------------------------------------------------------------------------------------------|---------------|----------------------------------------------|
|                 | ) • @   🔀 • 💕 🖹 📓   り • ୯ •                         | - Attach 📴                               | 5 <del>-</del>    |        |                                                                                                    |               | 器 GitHub Copilot 🖻 🖗                         |
| Toolb           | What's New? 🐵 🗙                                     |                                          |                   |        |                                                                                                    | 0 X           | • # ×                                        |
| Š.              | What's New                                          | Create a new project                     |                   | Web Si | te × -                                                                                                    | Clear all     |                                              |
|                 | About this release<br>Refer to your methods in GitH | Recent project templates                 | с+ Ф              | ₩      | Windows • Web ASP.NET Empty Web Site                                                                                                    | •             |                                              |
|                 | GitHub Copilot is getting smar                      | Uindows Forms App                        | с* Ф              |        | An empty Web site. This template does not produce a project file and has limited<br>MSBuild support.                                                                                   |               |                                              |
|                 | GitHub Copilot is even more s                       | ASP.NET Web Application (.NET Framework) | С# Ф              |        | ASP.NET Web Forms Site                                                                                                    |               |                                              |
|                 | Refine your GitHub Copilot su                       | S ASP.NET Core Empty                     | с# Ф              |        | A project for creating a blank web site using ASP.NET web roms. Inis template<br>does not produce a project file and has limited MSBuild support.                                      |               |                                              |
|                 | Find the code you're looking f                      | ASP.NET Empty Web Site                   | C#                | ES.    | ASP.NET Web Site (Razor v3)                                                                                                    |               |                                              |
|                 | More meaningful code reviews                        | SI ASP.NET Web Forms Site                | C#                | @      | A Web site using Razor syntax (CSHTML). This template does not produce a project<br>file and has limited MSBuild support.                                                              |               |                                              |
|                 | Easier to fix async exceptions                      |                                          |                   |        | C# Windows Web                                                                                                    |               |                                              |
|                 | Auto-add breakpoints to the c                       |                                          |                   | ∰      | ASP.NET Dynamic Data Entities Web Site<br>An empty Web site using ASP.NET Dynamic Data Entities. This template does not                                                                |               |                                              |
|                 | Naming things made easy                             |                                          |                   |        | produce a project file and has limited MSBuild support.                                                                                                    |               |                                              |
|                 | Output Show output from:                            |                                          |                   | ∰      | ASP.NET Dynamic Data Ling to SQL Web Site<br>A empty Web give using ASP.NET Dynamic Data Ling to SQL. This template does no<br>produce a project file and has limited MSBuild support. | t 🗸           |                                              |
|                 |                                                     |                                          |                   |        | Ne                                                                                                    | xt            |                                              |
|                 | Error List Output                                   |                                          |                   |        | Sale                                                                                                    | ution Explore | r. Git Changes                               |
|                 | leady                                               |                                          |                   |        |                                                                                                    | non explore   | जित्त Changes<br>जित्र Select Repository ▲ 🎧 |
|                 |                                                     | H 🔗 🗖 🖻 🕿                                | ® 😒               | •      | 0                                                                                                    | đ             | へ 🦟 🖿 (1) ENG 12:53 PM<br>INTL 11/11/2024 🍕  |
| <mark>a.</mark> | Web Site – A                                        | SP.NET Empty Web                         | <mark>Site</mark> | -      |                                                                                                    |               |                                              |

| 0  | 🕼 File Edit View Git Project    | Debug Analyze Tools Extensions Window H    | lelp 🖉 🖉 Search                       |            |                                                                                                    |                  | 🐠 – 🗗 🗙              |
|----|---------------------------------|--------------------------------------------|---------------------------------------|------------|----------------------------------------------------------------------------------------------------|------------------|----------------------|
|    | © • ⊙   ∰ • ≅ 🖹 👩   ♡ • ♡ ·     | -   💽 🔸 Attach 👻 📴                         | 5 ₹                                   |            |                                                                                                    |                  | 🕅 GitHub Copilot 🖻 🖗 |
| 0  | What's New? 🌞 🗙                 |                                            |                                       |            |                                                                                                    |                  | - ↓ ×                |
| X  |                                 | Create a new project                       |                                       | Web        | Cita Y                                                                                                    |                  |                      |
|    | What's New                      |                                            |                                       | web.       | Sile A                                                                                                    | Clear all        |                      |
|    | About this release              | Recent project templates                   |                                       | C#         | <ul> <li>Windows</li> <li>Web</li> </ul>                                                                                                    | •                |                      |
|    | Refer to your methods in Gitl   | 4                                          |                                       | 15         | ASPINET Empty Web Site                                                                                                    | <u>^</u>         |                      |
|    | Understand your symbols wit     | H Windows Forms App (NET Framework)        | с# म                                  | <b>M</b>   | An empty Web site. This template does not produce a project file and has limited                                                                              |                  |                      |
|    | GitHub Copilot is getting sma   | at 💾 Windows Forms App                     | C# ₽                                  |            | C# Windows Web                                                                                                    |                  |                      |
|    | GitHub Copilot is even more     | S ASP.NET Web Application (.NET Framework) | с# Ф                                  | -          | ASP.NET Web Forms Site                                                                                                    |                  |                      |
|    | Refine your GitHub Copilot s    | ASPINET Core Empty                         | Ca D                                  | <b>—</b>   | A project for creating a blank Web site using ASP.NET Web Forms. This template                                                                                |                  |                      |
|    | AI-generated breakpoint exp     | ie                                         | C# T                                  |            | C# Windows Web                                                                                                    |                  |                      |
|    | Find the code you're looking    | ASP.NET Empty Web Site                     | C#                                    |            | ASP.NET Web Site (Razor v3)                                                                                                    |                  |                      |
|    | More meaningful code review     | rs 📑 ASP.NET Web Forms Site                | C#                                    | 0          | A Web site using Razor syntax (CSHTML). This template does not produce a project<br>file and has limited MSBuild support.                                     | 1                |                      |
|    | Easier to fix async exceptions  |                                            |                                       |            | C# Windows Web                                                                                                    |                  |                      |
|    | Auto-add breakpoints to the     | c                                          |                                       | Æ          | ASP.NET Dynamic Data Entities Web Site                                                                                                    |                  |                      |
|    | Naming things made easy         |                                            |                                       | ↔ <i>b</i> | <ul> <li>An empty Web site using ASP.NET Dynamic Data Entities. This template does not<br/>produce a project file and has limited MSBuild support.</li> </ul> |                  |                      |
|    |                                 |                                            |                                       |            | C# Windows Web                                                                                                    |                  |                      |
|    | Output                          | 1                                          |                                       | Æ          | ASP.NET Dynamic Data Ling to SQL Web Site                                                                                                    |                  |                      |
|    | Show output from:               | 1                                          |                                       | e-9.2      | An empty Web site using ASP.NET Dynamic Data Ling to SQL. This template does n produce a project file and has limited MSBuild support.                        | ot               |                      |
|    |                                 |                                            |                                       |            |                                                                                                    | Ŧ                |                      |
|    |                                 |                                            |                                       |            | N                                                                                                    | lext             |                      |
|    |                                 |                                            |                                       |            |                                                                                                    |                  |                      |
|    | Press List. Output              |                                            |                                       |            |                                                                                                    | Latin Protection | Ch Channas           |
|    | Ready                           |                                            |                                       |            |                                                                                                    | iution Explore   | BI On Changes        |
| Ĩ. | P Q Type here to search         | 8: 🔿 🐂 💼 🗢                                 | (A)                                   | -          | <b>N</b>                                                                                                    | (53)             | ENG 12:55 PM         |
|    | y in the search                 |                                            | · · · · · · · · · · · · · · · · · · · |            |                                                                                                    | •••              | INTL 11/11/2024      |
| b  | <ol> <li>Sau Web Sit</li> </ol> | <mark>e – ASP.NET Web Fo</mark>            | rms Si                                | te ->      | aplicatie sablon cu meniu s                                                                                                    | i loga           | <mark>are</mark>     |

#### a) MERGE DOAR CU COD (Add References in Solution!)

```
ODT - Doar cu baze de date PDB (spre exemplu, cu user student) !
```

```
using System;
using System.Collections.Generic;
using System.Data;
using System.Linq;
using System.Reflection.Emit;
using System.Web;
using System.Web.UI;
using System.Web.UI.WebControls;
using Oracle.ManagedDataAccess;
using Oracle.ManagedDataAccess.Client;
namespace WebApplication20
{
    public partial class WebForm1 : System.Web.UI.Page
    Ł
        OracleConnection conn = new OracleConnection("DATA
SOURCE=localhost:1521/XEPDB1;TNS_ADMIN=C:\\Users\\ioan.filip\\Oracle\\network\\admin
;PASSWORD=student;PERSIST SECURITY INFO=True;USER ID=STUDENT");
        OracleDataAdapter da;
        OracleParameter p1, p2, p3;
        DataSet ds;
        String strSQL;
<mark>//Afisare</mark>
        protected void Page_Load(object sender, EventArgs e)
        Ł
            try
            {
                strSQL = "SELECT * FROM test";
                da = new OracleDataAdapter(strSQL, conn);
                ds = new DataSet();
                da.Fill(ds, "tabela");
                GridView1.DataSource = ds.Tables["tabela"].DefaultView;
                GridView1.DataBind();
            }
            catch (Exception ex)
            Ł
                Label1.Text = "error" + ex.ToString();
            }
        }
//Adaugare
        protected void Button1_Click(object sender, EventArgs e)
        {
            try
            {
                conn.Open();
                string query = "INSERT INTO test values(322,'444',444)";
                OracleCommand cmd = new OracleCommand(query, conn);
                cmd.ExecuteNonQuery();
                conn.Close();
                Label1.Text = "OK- adaugat";
            }
```

```
catch (Exception ex)
{
    Label1.Text = "Eroare- date invalide "; // + ex.ToString();
}
finally
{
    if (conn.State == ConnectionState.Open)
        conn.Close();
}
}
```

#### b) Client Oracle (cel preinstalat in Visual Studio) - doar cu baze de date CDB (spre exemplu, cu user C##student)! Add references System.Data.OracleClient. Modificari in cod anterior:

```
...
//using Oracle.ManagedDataAccess.Client;
using System.Data.OracleClient;
....
//OracleConnection conn = new OracleConnection("DATA
SOURCE=localhost:1521/XEPDB1;TNS_ADMIN=C:\\Users\\ioan.filip\\Oracle\\netw
ork\\admin;PASSWORD=student;PERSIST SECURITY INFO=True;USER ID=STUDENT");
OracleConnection conn = new OracleConnection("Data Source=XE;Persist
Security Info=True;User ID=C##student;Password=student;Unicode=True");
....
```

<u>Concluzie</u>: WEB Forms doar cu cod C# (NU merge in mod cu ODT in mod DESIGN, cu generare de cod ASP.Net pentru controlul SqlDataSource), merge (in mod DESIGN) doar cu vechiul OracleClient!

-